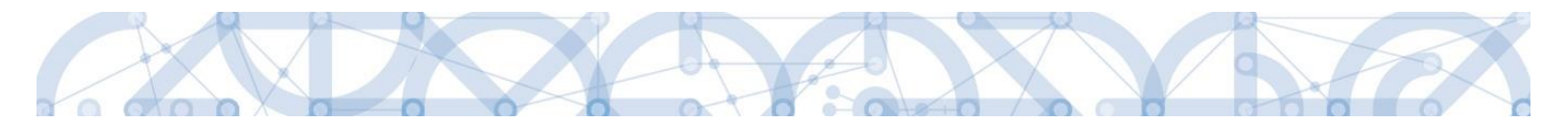

# Newsletter MS2014+\_7

# Novinky a upozornění k práci v IS KP14+ a IS ESF 2014+

ODDĚLENÍ 423

05.09.2019

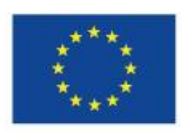

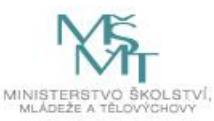

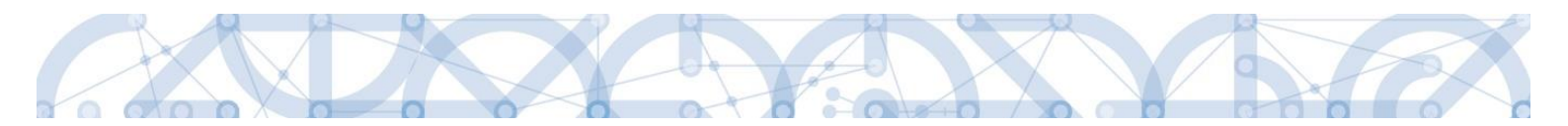

# Obsah

| 1 IS  | KP1 | 14+                                                          |
|-------|-----|--------------------------------------------------------------|
| 1.1   | ١   | Veřejné zakázky                                              |
| 1.2   | Ž   | Žádost o podporu 4                                           |
| 1.2   | 2.1 | Tisk žádosti o přezkum rozhodnutí 4                          |
| 1.2   | 2.2 | Zneplatnění žádosti o přezkum rozhodnutí4                    |
| 1.2   | 2.3 | Zákaz pojmenování položky rozpočtu shodným názvem            |
| 1.2   | 2.4 | Rozpočet – indikace nadřízené položky5                       |
| 1.2.5 |     | Čerpání rozpočtu na projektu – založení6                     |
| 1.2   | 2.6 | Čerpání rozpočtu na projektu – výměna hlavičky10             |
| 1.2   | 2.7 | Čerpání rozpočtu na projektu / ŽoP – možnosti generování     |
| 1.2   | 2.8 | Čerpání rozpočtu na projektu / ŽoP – nová struktura přehledu |
| 1.3   | Z   | Zpráva o realizaci                                           |
| 1.3   | 3.1 | Záložka Indikátory16                                         |
| 1.4   | Ž   | Žádost o změnu                                               |
| 1.4   | 4.1 | Změna rozpočtu – zákaz mazání položek18                      |
| 1.5   | ſ   | Modul Kontroly                                               |

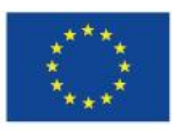

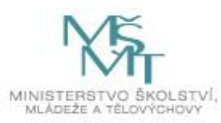

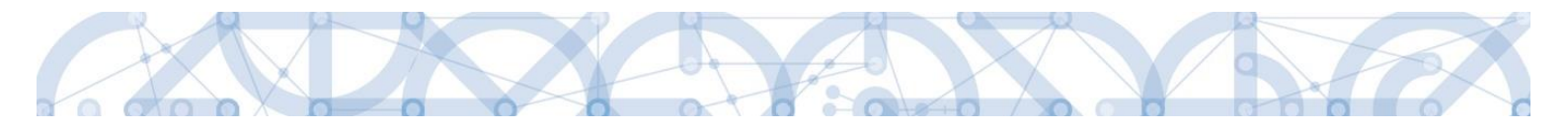

# 1 IS KP14+

# 1.1 Veřejné zakázky

Při prvním založení záznamu Veřejné zakázky je nově zobrazena záložka Zdůvodnění akce. Textové pole je pro první záznam VZ nepovinné k vyplnění. Tato záložka byla dříve viditelná pouze u záznamu VZ, který již byl jednou akceptovaný ze strany ŘO, tedy již jednou prošel administrativním stavem Schválena.

Nově je tedy možné doplnit textové pole k prvním evidenci VZ. Pokud Vám bude záznam VZ vrácen k dopracování, komentář ŘO bude na samostatném řádku, příjemce může aktualizaci provést na řádku označeném jeho uživatelským jménem.

| Navigace                                  | ^ | ZDŮVODNĚNÍ AKCE                 |              |                                      |                        |                                       |                                   | Idantifikaca ža sa jadná  |
|-------------------------------------------|---|---------------------------------|--------------|--------------------------------------|------------------------|---------------------------------------|-----------------------------------|---------------------------|
| Operace                                   |   | 🗶 SMAZAT 🖌 KONTROLA             | finaliza     | CE 🚔 TISK                            |                        |                                       |                                   | identifikace, ze se jeuna |
| Veřejné zakázky                           |   | Datum a čas provedení akce      |              | Správce projektu, který provedl akci |                        | Näzev akce                            |                                   | ο ροινί τότρος \/7        |
| Profil objektu                            | ^ |                                 |              | 7                                    |                        | 7                                     | Y                                 | o hovy zaznani vz.        |
| Nová depeše a koncepty                    |   | 9. 7. 2019 16:49                |              | DP423UCE                             |                        | Informace k nové VZ                   |                                   |                           |
| Přehled depeší                            |   | IE E Položek na st              | tránku 25 💌  |                                      |                        |                                       | Stránka 1 z 1, položky 1 až 1 z 1 |                           |
| Poznámky                                  |   | DATUM A ČAS PROVEDENÍ AKCE      | SPRÁVCE P    | ROJEKTU, KTERÝ PROVEDLAKCI           | NÁZEV AKCE             |                                       |                                   |                           |
| Úkoly                                     |   | 9. 7. 2019 16:49                | DP423U       | CE                                   | Informace k nové VZ    |                                       |                                   |                           |
| Datové oblasti                            | ^ | DÚVOD PROVÁDĚNÍ AKCE            |              |                                      |                        |                                       | 75/2000 Otevřit v novém okně      |                           |
| Veřejné zakázky                           | ^ | Zdůvodnění akce u nově založené | ho záznamu \ | /Z - datová položka je nepovinná.    |                        |                                       |                                   |                           |
| Identifikace VZ                           |   |                                 |              |                                      |                        |                                       |                                   |                           |
| Veřejné zakázky                           |   |                                 |              |                                      |                        |                                       |                                   |                           |
| Údaje o smlouvě/dodatk                    |   |                                 |              |                                      |                        |                                       |                                   |                           |
| Údaje o námitkách                         |   |                                 |              |                                      |                        |                                       |                                   |                           |
| Návrh/podnět na Ú0HS                      |   |                                 |              |                                      |                        |                                       |                                   |                           |
| Přílohy                                   |   |                                 |              |                                      |                        |                                       |                                   |                           |
| Dodavatelë                                | ^ |                                 |              | Uložit                               | Storno                 |                                       |                                   |                           |
| Dodavatelé                                |   |                                 |              |                                      |                        |                                       |                                   |                           |
| Navigace                                  | ^ | ZDŮVODNĚNÍ AKCE                 |              |                                      |                        |                                       |                                   | strany ŘO, je             |
| 0                                         |   |                                 | -            |                                      |                        |                                       |                                   | strany NO, je             |
| Veřejné zakázky                           |   |                                 |              |                                      |                        |                                       |                                   | komentář na dalším        |
| Profil objektu                            | ~ | Datum a čas provedení akce      | T            | Správce projektu, který provedl akci | <b>.</b>               | Název akce                            | ×                                 | Konnentai na daisini      |
| Nevé deneže e koncentu                    |   | 9.7.2019.16:56                  | T            | VOIKAT                               | 1                      | Vrácení VZ znět k editaci ze strany Ř | an I                              | řádku                     |
| Rova depese a koncepty<br>Diabled depairs |   | 9. 7. 2019 16:49                |              | DP423UCE                             |                        | Informace k nové VZ                   |                                   | raaka.                    |
| Prenieu uepesi<br>Poznámky                |   | IE E I F FI Položek na strá     | inku 25 👻    |                                      |                        |                                       | Stránka v stychožky 1 až 2 z 2    |                           |
| Úkoly                                     |   | DATI IN A ČAS DODVEDENÍ AKCE    | sonávre na   | LIEVTIL KTERÝ EROVEDLAKCI            | NÁZEV AKCE             |                                       |                                   |                           |
| Datové oblasti                            | ~ | 9. 7. 2019 16:56                | VOIKAT       |                                      | Vrácení VZ zpět k edit | aci ze strany ŘO                      |                                   |                           |
| Veřejné zakázky                           | ~ | DÜVOD PROVÁDĚNÍ AKCE            |              |                                      |                        |                                       | 26/2000 Otevřit v novém okně      |                           |
| Identifikace VZ                           |   | Prosím o doplnění               |              |                                      |                        |                                       |                                   |                           |
| Veřejné zakázky                           |   |                                 |              |                                      |                        |                                       |                                   | Svou reakci donlňte do    |
| Údaje o smlouvě/dodatku                   |   |                                 |              |                                      |                        |                                       |                                   |                           |
| Údaje o námitkách                         |   |                                 |              |                                      |                        |                                       |                                   | nůvodního záznamu         |
| Návrh/podnět na Ú0HS                      |   |                                 |              |                                      |                        |                                       |                                   |                           |
| Přílohy                                   |   |                                 |              |                                      |                        |                                       |                                   | který vznikl nři nrvním   |
| Dodavatelé                                | ^ |                                 |              |                                      |                        |                                       |                                   |                           |
| Dodavatelé                                |   |                                 |              |                                      |                        |                                       |                                   | nodání                    |
| Zdůvodnění akce                           |   |                                 |              |                                      |                        |                                       |                                   | poudin.                   |
|                                           |   |                                 |              |                                      |                        |                                       |                                   |                           |

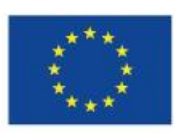

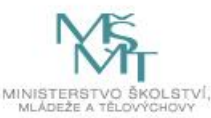

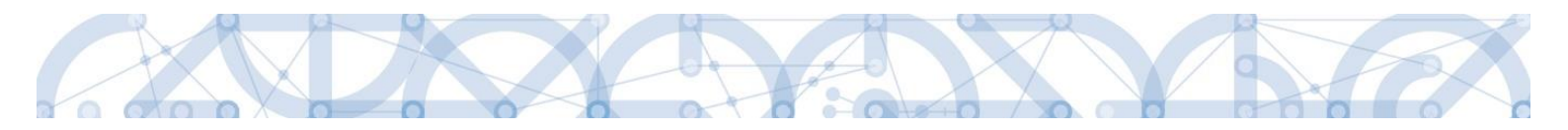

# 1.2 Žádost o podporu

### 1.2.1 Tisk žádosti o přezkum rozhodnutí

Na záložce Žádost o přezkum rozhodnutí a Žádost o přezkum rozhodnutí VK bylo zpřístupněno tlačítko Tisk pro možnost exportu do souboru \*.pdf.

| Navigace                      | ^ | HLAVIČKA ŽÁD. O PŘEZKUM ROZH.                                                                                                    |                                                                                                    |  |  |  |  |
|-------------------------------|---|----------------------------------------------------------------------------------------------------|----------------------------------------------------------------------------------------------------|--|--|--|--|
| Operace                       |   | 🖶 тізк                                                                                                    |                                                                                                    |  |  |  |  |
| Hodnocení operace             | ^ | KOLO HODNOCENÍ                                                                                                    |                                                                                                    |  |  |  |  |
| Hodnocení                     |   | Hodnocení žádosti o podporu                                                                                                    | Ø Byla žádost o přezkum rozhodnutí podána?                                                                              |  |  |  |  |
| Žádost o přezkum rozhodnutí   |   | FÁZE                                                                                                    | Byla žádost o přezkum rozhodnutí vypořádána?                                                                            |  |  |  |  |
| Datová oblast žádosti         | ^ | Kontrola formalnich naležitosti a prijatelnosti<br>KROK                                                                                               | POŘADÍ 1                                                                                                    |  |  |  |  |
| Hlavička žád. o přezkum rozh. |   |                                                                                                    |                                                                                                    |  |  |  |  |
| Dílčí žád. o přezkum rozh.    |   | SOUHRNNÝ TEXT ŽÁDOSTI O PŘEZKUM ROZHODNUTÍ                                                                                                    | ٥                                                                                                    |  |  |  |  |
| Dokumenty                     |   | Nullam scelerisque dolor eget ex hendrerit, at consectetur erat auctor. Cras volutpat turpis sit amet purus varius, in tinc                           |                                                                                                    |  |  |  |  |
| Dokumenty vypořádání          |   | Quisque ut magna nunc. Aenean ac erat sit amet leo aliquam lacir                                                                                      | nia a nec nulla. Cras imperdiet fringilla nulla. Sed dui li                                                             |  |  |  |  |
|                               |   | quis risus a, mollis rhoncus eros. Etiam pharetra velit at convallis<br>erat. Fusce ornare velit dolor, nec vehicula justo posuere non. Sus<br>massa. | mollis. Nam vel porta tortor, ac vulputate tortor. Duis i<br>pendisse ac sem sit amet nisi vehicula viverra. Cras a<br> |  |  |  |  |

### 1.2.2 Zneplatnění žádosti o přezkum rozhodnutí

V případě založení záznamu na záložce Žádost o přezkum rozhodnutí a Žádost o přezkum rozhodnutí VK bude možné založený záznam zneplatnit. V rámci běžící lhůty je pak možné založit nový záznam žádosti o přezkum.

Upozornění:

Zneplatnění záznamu žádosti o přezkum rozhodnutí ve formuláři žádosti o podporu OP VVV je možné pouze tehdy, pokud není žádost o přezkum podepsána a podána na ŘO.

| Navigace 🔨                    | HLAVIČKA ŽÁD. O PŘEZKUM ROZH.                   |                                              |
|-------------------------------|-------------------------------------------------|----------------------------------------------|
| Operace                       | 🗶 ZNEPLATNĚNÍ ŽÁDOSTI O PŘEZKUM 📙 TISK          |                                              |
| Hodnocení operace 🔨           | KOLO HODNOCENÍ                                  | DATUM PODÁNÍ ŽÁDOSTI O PŘEZKUM ROZHODNUTÍ    |
| Hodnocení                     | Hodnocení žádosti o podporu                     | Byla žádost o přezkum rozhodnutí podána?     |
| Žádost o přezkum rozhodnutí   | FÁZE                                            | Byla žádost o přezkum rozhodnutí vypořádána? |
| Datová oblast žádosti         | Kontrola formálních náležitostí a přijatelnosti | Pořadí                                       |
|                               | KROK                                            | ✓ Platnost                                   |
| Hlavička žád. o přezkum rozh. |                                                 |                                              |
| Dílčí žád. o přezkum rozh.    | SOUHRNNÝ TEXT ŽÁDOSTI O PŘEZKUM ROZHODNUTÍ      | Otevřít v novém okně                         |
| Dokumenty                     | Souhrnný text                                   | Podepsat a podat žádost                      |
|                               |                                                 | Ŷ                                            |

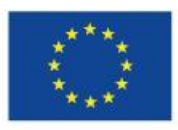

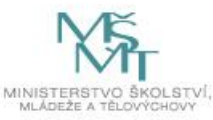

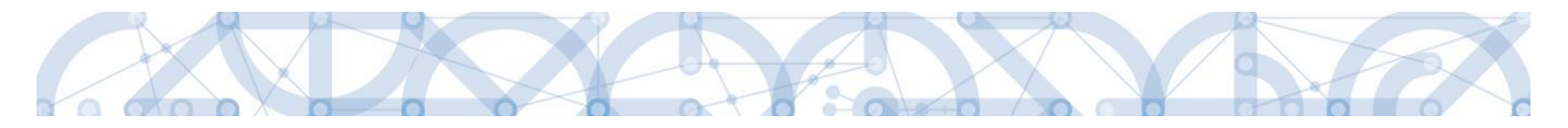

#### 1.2.3 Zákaz pojmenování položky rozpočtu shodným názvem

Systém nově neumožňuje pojmenovat novou položku rozpočtu shodným názvem, jaký má v rozpočtu jiná položka podřízená stejné nadřízené položce.

| 📰 Chyba |                                                                                                    |  |
|---------|----------------------------------------------------------------------------------------------------|--|
|         | Tuto položku není možné uložit, na stejné úrovni již<br>existuje uživatelská položka se shodným názvem. |  |
|         | ОК                                                                                                    |  |

Důvodem je zajištění správné funkčnosti přehledu čerpání, kde jednou z dostupných variant je generování dle názvu položky rozpočtu (také viz **1.2.7**).

#### 1.2.4 Rozpočet – indikace nadřízené položky

V detailu položky rozpočtu se nově zobrazuje kód nadřazené položky. Ulehčuje to orientaci při zakládání nových položek rozpočtu, kdy bez této informace nebylo na první pohled patrné, pod jakou položkou byla uživatelská položka založena.

| ROZPOČET JED     | NOTKOVÝ         |                     |                |                  |               |        |              |               |         |        |                  |             |
|------------------|-----------------|---------------------|----------------|------------------|---------------|--------|--------------|---------------|---------|--------|------------------|-------------|
| 👫 PŘÍSTUP K P    | ROJEKTU         | 🖌 PLNÉ MOCI 🛛 🗍     | KOPÍROVAT      | 🗙 VYMAZAT ŽÁDO   | OST 💉 KONTR   | OLA    | 🔒 FINAI      | LIZACE 📑 TIS  | к       |        |                  |             |
| Kód              |                 | Název               |                |                  |               |        | Zdrojový roz | zpočet - fáze |         |        |                  |             |
|                  | Y               |                     |                |                  |               | Ţ      |              |               |         |        |                  |             |
| OP VVV 02_19_0   | 28_platný       | ESF s pásmy NN_fina | al             |                  |               |        |              |               |         |        |                  |             |
|                  | ▶I Položek      | na stránku 🛛 25 💌   |                |                  |               |        |              |               |         |        | Stránka 1 z 1, p | oložky 1 až |
| Kód              | Název           |                     | Měrná jednotka | a (individuální) | Cena jednotky | Poče   | t jednotek   | Částka celkem | Potomek | Úroveň | Procento         | Měrná je    |
| <b>T</b>         |                 | <b>Y</b>            |                | Y                | <b>T</b>      |        | Y            | Y             |         | T      | Y                |             |
|                  |                 |                     |                |                  |               |        |              |               |         |        |                  |             |
| 1                | Celkové způs    | obilé výdaje        |                |                  | 0,00          |        | 0,00         | 0,00          |         | 1      | 0                |             |
| 1.1              | Přímé náklad    | у                   |                |                  | 0,00          |        | 0,00         | 0,00          |         | 2      | 0                |             |
| 1.1.1            | přímé náklady   | y - investice       |                |                  | 0,00          |        | 0,00         | 0,00          |         | 3      | 0                |             |
| 1.1.1.1          | stroje          |                     |                |                  | 0,00          |        | 0,00         | 0,00          | 1       | 4      | 0                |             |
| 1.1.1.1.1        | stroj 1         |                     |                |                  | 0,00          |        | 0,00         | 0,00          |         | 5      | 0                |             |
| 1.1.1.1.2        | stroj 2         |                     |                |                  | 0,00          |        | 0,00         | 0,00          |         | 5      | 0                |             |
| 1.1.1.1.3        | stroj 3         |                     |                |                  | 0,00          |        | 0,00         | 0,00          |         | 5      | 0                |             |
| 1.1.2            | přímé náklady   | y - neinvestice     |                |                  | 0,00          |        | 0,00         | 0,00          |         | 3      | 0                |             |
| 1.1.2.1          | platy           |                     |                |                  | 0,00          |        | 0,00         | 0,00          | 4       | 4      | 0                |             |
| 1.2              | Nepřímé nákl    | ady                 |                |                  | 0,00          |        | 0,00         |               |         | 2      | 0                |             |
| 2                | Celkové nezp    | ůsobilé výdaje      |                |                  | 0,00          |        | 0,00         | 0,00          |         | 1      | 0                |             |
| •                |                 |                     |                |                  |               |        |              |               |         |        |                  |             |
|                  |                 |                     |                |                  | •             |        | *            | •             |         | •      | *                |             |
|                  |                 |                     |                | Export stand     | ardní Ec      | litova | ıt vše       |               |         |        |                  |             |
| Νουά τό          | 70000           | Cmozot záznom       |                | Illožit          | Storno        |        | 1            |               |         |        |                  |             |
| ΝΟΫΥ Ζα.         |                 |                     |                | UIUZIL           | 3101110       |        |              | DOTOLI        |         | únovrů |                  |             |
| KUD              |                 | E NAZEV             |                |                  |               |        |              | PUTUME        | :K      | URUVEN |                  |             |
| MĚRNÁ JEDNOTKA   | (Z ČÍSELNÍKU)   | CENA JEDNOTKY       |                | POČET JEDNOTEK   | čás           | TKA CF | LKEM         | PROCEN        | то      |        |                  |             |
|                  |                 |                     |                |                  |               |        |              |               |         |        |                  |             |
| MĚRNÁ JEDNOTKA   | (INDIVIDUÁLNÍ)  |                     |                |                  |               |        |              |               |         |        |                  |             |
|                  |                 |                     |                |                  |               |        |              |               |         |        |                  |             |
| -Informace o nac | dřazené položce | NÁZEV               |                |                  |               |        |              |               |         |        |                  |             |
| 1.1.1.1          |                 | stroie              |                |                  |               |        |              |               |         |        |                  |             |
|                  |                 |                     |                |                  |               |        |              |               |         |        |                  |             |

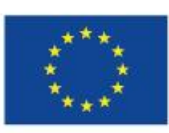

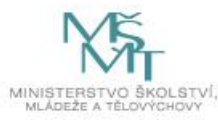

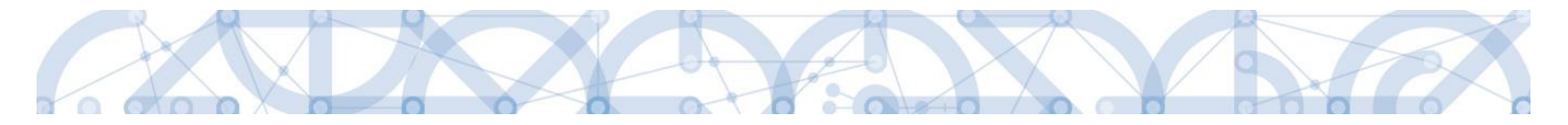

# 1.2.5 Čerpání rozpočtu na projektu – založení

Z důvodu dílčích aktualizací aktualizujeme text, který je součástí uživatelské příručky *Pokyny pro vyplnění formuláře žádosti o podporu* a byl rovněž uveřejněn v <u>Newsletteru č. 4</u>.

V ISKP je možné čerpání rozpočtu sledovat na dvou obrazovkách:

- Na úrovni projektu (obrazovka Čerpání rozpočtu na projektu)
- Na úrovni žádosti o platbu (obrazovka Přehled čerpání na žádosti o platbu)

Oba přehledy čerpání nejsou vzájemně provázané.

Fungování obrazovky Čerpání rozpočtu na žádosti o platbu je dle aktuálního stavu popsáno v uživatelské příručce <u>Žádost o platbu</u> verze 2.2.

Obrazovku Čerpání rozpočtu na projektu má příjemce (na rozdíl od obrazovky Přehled čerpání na žádosti o platbu) dostupnou k editaci po celou dobu realizace projektu. S podáním žádosti o platbu se přehled čerpání na úrovni žádosti o platbu zafixuje a dále jej není možné upravovat.

Nástroj přehledu čerpání umožňuje příjemci sledovat čerpání dílčích položek rozpočtu vzhledem k položkám vyčerpaným v předchozích žádostech o platbu i v aktuální žádosti. Cílem je zabránit přečerpání dílčí položky rozpočtu a včas upozornit na nutnost upravit rozpočet, pokud se v některé položce rozpočtu začne alokace blížit svému spotřebování.

Využívání nástroje není povinné, z výše uvedených důvodů ho však doporučujeme.

Obrazovka se nachází v menu Financování:

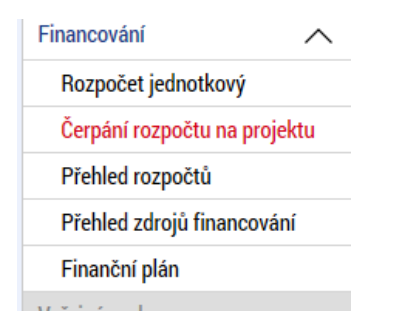

Prvním krokem příjemce je vytvoření hlavičky rozpočtu čerpání:

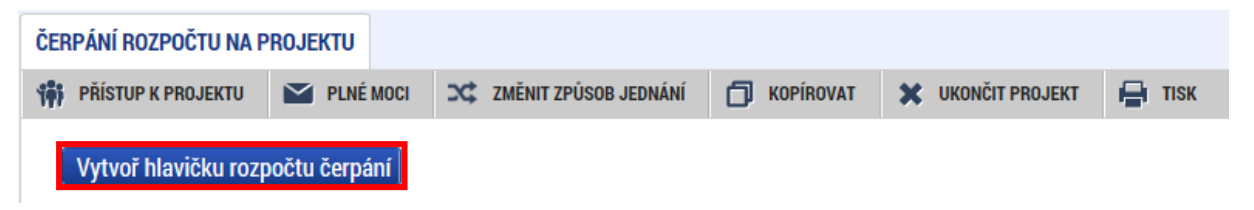

Hlavička rozpočtu čerpání se vždy vytváří k rozpočtu, který je v systému označen jako aktuální.

Po vytvoření hlavičky vybírá příjemce žádosti o platbu (dále také ŽoP), které mají být zahrnuty do přehledu čerpání.

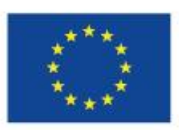

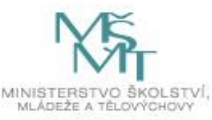

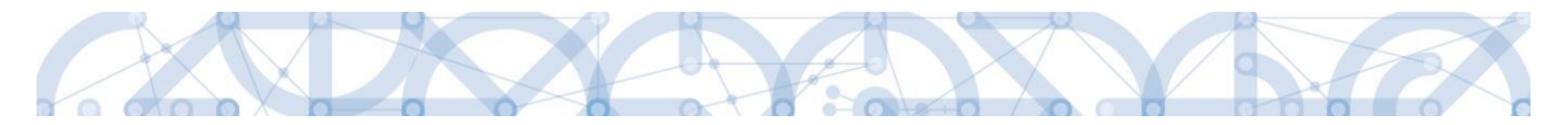

1) V případě, že chce vybrat všechny ŽoP, stiskne tlačítko Načti platby

| ČERPÁNÍ ROZPOČTU NA PROJEKTU |                                                                                                    |                      |                            |        |                              |             |                             |  |                                                                |                                   |
|------------------------------|----------------------------------------------------------------------------------------------------|----------------------|----------------------------|--------|------------------------------|-------------|-----------------------------|--|----------------------------------------------------------------|-----------------------------------|
| 👬 PŘÍSTUP                    | K PROJEKTU                                                                                                    | PLNÉ MOCI            | ZMĚNIT ZPŮSOB JEDNÁ        | NÍ É   | KOPÍROVAT                    | <b>X</b> UI | (ONČIT PROJEKT              |  | :                                                              |                                   |
| Vytvoř h                     | Vytvoř hlavičku rozpočtu čerpání                                                                                    |                      |                            |        |                              |             |                             |  |                                                                |                                   |
| Kód Název                    |                                                                                                    |                      |                            |        | Čas posledního<br>přepočtení |             | Algoritmus rozpočtu čerpání |  | Suma veškerých krácení<br>s dopadem na disponibilní<br>alokaci | Disponibilní alokace              |
| <b>T</b>                     |                                                                                                    |                      |                            | Y      |                              | Y           |                             |  | <b>T</b>                                                       | <b>T</b>                          |
| Rozp_Čerp                    | Rozpočet čer                                                                                                    | rpání projektu CZ.02 | .1.01/0.0/0.0/16_007/00000 | )20 pr | 9. 7. 2019 15:2              | 8           | Dle názvu položky           |  | 0,00                                                           | 82 200 000,00                     |
|                              |                                                                                                    |                      |                            |        |                              |             |                             |  | •                                                              | •                                 |
| K < 1                        | ▶ ► Pol                                                                                                    | ožek na stránku 25   | •                          |        |                              |             |                             |  |                                                                | Stránka 1 z 1, položky 1 až 1 z 1 |
| Nový                         | Nový záznam Kopírovat záznam Smazat záznam Uložit Storno                                                            |                      |                            |        |                              |             |                             |  |                                                                |                                   |
| Aktual                       | Aktualizuj rozpočet čerpání Smaž rozpočet čerpání Načti platby výběr Algoritmu rozpočtu čerpání Jen názvu položky - |                      |                            |        |                              |             |                             |  |                                                                |                                   |

Do výběru ŽoP se načtou všechny ŽoP, které nejsou označeny jako zálohové:

| Altualizui raznačat čar | oání Omož roznožet žernání                      |   | No čti ploth | VYBER ALGORITMU ROZPOCTU CE            | RPANI             |
|-------------------------|-------------------------------------------------|---|--------------|----------------------------------------|-------------------|
| Aktualizuj rozpocet cer | Smaz rozpocet cerpani                           |   | Nacti plato  | Dle názvu položky                      | <b>•</b>          |
|                         |                                                 |   |              |                                        |                   |
| Pořadové číslo ŽoP      | Číslo žádosti o platbu                          |   | Kód stavu    | Název stavu                            | Aktuální soupiska |
| <b>•</b>                |                                                 | Y | <b>T</b>     | Ţ                                      |                   |
| 2                       | CZ.02.1.01/0.0/0.0/16_007/0000020/2019/002/ANTE |   | P10          | Proplacena příjemci/Vypořádána         |                   |
| 3                       | CZ.02.1.01/0.0/0.0/16_007/0000020/2019/003/ANTE |   | P11          | Proplacena příjemci s krácením/Vypořád |                   |
| <b>~</b>                |                                                 |   |              |                                        |                   |
|                         | Editovat vše                                    |   |              |                                        |                   |
|                         |                                                 |   | -            |                                        |                   |

2) V případě, že chce vybrat konkrétní ŽoP, může je vybrat stisknutím tlačítka Výběr ŽoP pro generování čerpání rozpočtu

| Pořadové číslo ŽoP                        | Číslo žádosti o platbu |  |   | Kód stavu |          | Název stavu | Aktuální so    | oupiska       |  |
|-------------------------------------------|------------------------|--|---|-----------|----------|-------------|----------------|---------------|--|
| <b>Y</b>                                  |                        |  | Y |           | <b>Y</b> | Υ           | C              | T.            |  |
| Nenalezeny žádné záznamy k zobrazení      |                        |  |   |           |          |             |                |               |  |
| •                                         | ·                      |  |   |           |          |             |                |               |  |
| Editovat vše                              |                        |  |   |           |          |             |                |               |  |
| H I Položek r                             | a stránku 🛛 10 🔻       |  |   |           |          | Stránk      | a 1 z 1, polož | ky 0 až 0 z 0 |  |
| Smazat záznam                             |                        |  |   |           |          |             |                |               |  |
| Výběr ŽoP pro generování čerpání rozpočtu |                        |  |   |           |          |             |                |               |  |

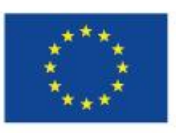

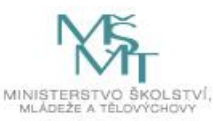

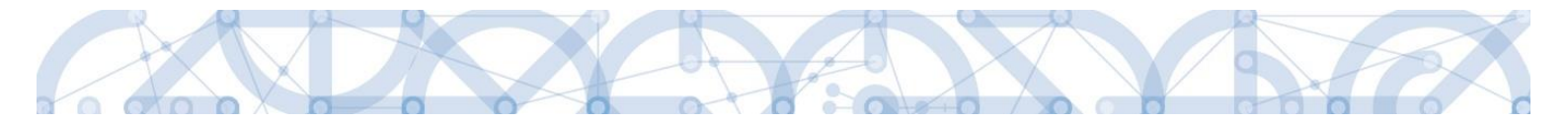

#### Lze vybrat jednu, s přidrženým tlačítkem CTRL i více žádostí o platbu.

| Výběr žádostí o platbu |                                                 |   |           |                                        |
|------------------------|-------------------------------------------------|---|-----------|----------------------------------------|
|                        | Výběr plateb                                    |   |           |                                        |
| Pořadové číslo ŽoP     | Číslo žádosti o platbu                          |   | Kód stavu | Název stavu                            |
| <b>Y</b>               | · · · · · · · · · · · · · · · · · · ·           | Y | <b>T</b>  | <b>Y</b>                               |
| 2                      | CZ.02.1.01/0.0/0.0/16_007/0000020/2019/002/ANTE |   | P10       | Proplacena příjemci/Vypořádána         |
| 3                      | CZ.02.1.01/0.0/0.0/16_007/0000020/2019/003/ANTE |   | P11       | Proplacena příjemci s krácením/Vypořád |
| •                      |                                                 |   |           |                                        |
| Vybrat                 |                                                 |   |           |                                        |

Poté, co příjemce vybere ŽoP některým z uvedených postupů<sup>1</sup>, provádí aktualizaci rozpočtu čerpání:

| Aktualizuj rozpočet čer | pání                                    | Smaž rozpočet čerpání           |    |   | Načti pl       | atb | výběr algoritmu rozpočtu če<br>Dle názvu položky | RPÁNÍ    | •       |    |
|-------------------------|-----------------------------------------|---------------------------------|----|---|----------------|-----|--------------------------------------------------|----------|---------|----|
| Pořadové číslo ŽoP      | Číslo žádosti o pla                     | bu                              |    |   | Kód stavu      |     | Název stavu                                      | Aktuální | soupisk | ca |
| <b>T</b>                |                                         |                                 |    | Y |                | Ŧ   | Υ                                                | (        | ) Y     |    |
| 2                       | CZ.02.1.01/0.0/                         | D.0/16_007/0000020/2019/002/ANT | ſE |   | P10            |     | Proplacena příjemci/Vypořádána                   |          |         |    |
| 3                       | CZ.02.1.01/0.0/                         | D.0/16_007/0000020/2019/003/ANT | ΓE |   | P11 Proplacena |     | Proplacena příjemci s krácením/Vypořád           |          |         |    |
| <b>•</b>                |                                         |                                 |    |   |                |     |                                                  |          |         |    |
| Editovat vše            |                                         |                                 |    |   |                |     |                                                  |          |         |    |
| Položek n               | K C C C C C C C C C C C C C C C C C C C |                                 |    |   |                |     |                                                  |          |         |    |

V případě, kdy má příjemce rozpracovanou nebo podanou žádost o platbu, označí ji systém automaticky zatržítkem ve sloupci Aktuální soupiska. Je také možné stisknout tlačítko Editovat vše a aktuální soupisku označit manuálně:

| Aktualizuj rozpočet čer | pání Smaž rozpočet čerpání                                      | Načti platb | y Dle názvu položky                    | *                 |  |  |  |  |  |  |
|-------------------------|-----------------------------------------------------------------|-------------|----------------------------------------|-------------------|--|--|--|--|--|--|
| Pořadové číslo ŽoP      | Číslo žádosti o platbu                                          | Kód stavu   | Název stavu                            | Aktuální soupiska |  |  |  |  |  |  |
| <b>Y</b>                | Y                                                               | <b>T</b>    | Υ                                      |                   |  |  |  |  |  |  |
| 2                       | CZ.02.1.01/0.0/0.0/16_007/0000020/2019/002/ANTE                 | P10         | Proplacena příjemci/Vypořádána         |                   |  |  |  |  |  |  |
| 3                       | CZ.02.1.01/0.0/0.0/16_007/0000020/2019/003/ANTE                 | P11         | Proplacena příjemci s krácením/Vypořád |                   |  |  |  |  |  |  |
| 4                       | CZ.02.1.01/0.0/0.0/16_007/0000020/2019/004/ANTE                 | P1          | Rozpracovaná                           | 1                 |  |  |  |  |  |  |
| -                       |                                                                 |             |                                        |                   |  |  |  |  |  |  |
| Editovat vše            |                                                                 |             |                                        |                   |  |  |  |  |  |  |
| H I Položek r           | H  H  Položek na stránku  10  Stránka 1 z 1, položky 1 až 3 z 3 |             |                                        |                   |  |  |  |  |  |  |

<sup>&</sup>lt;sup>1</sup> zpravidla vybere všechny ŽoP postupem ad1)

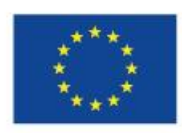

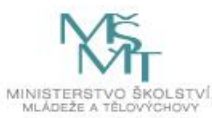

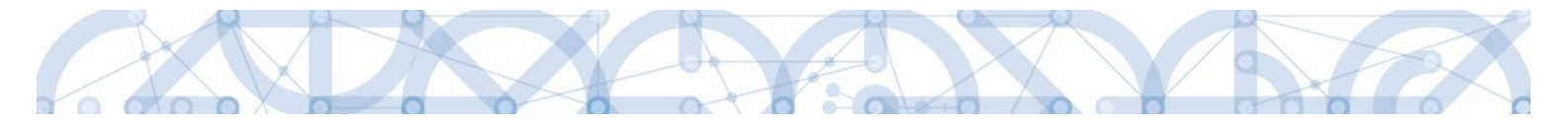

Provádí-li příjemce na rozpracované žádosti o platbu změny (mění částky, přidává řádky soupisky), stiskne pro aktualizaci rozpočtu čerpání stejnojmenné tlačítko:

| Kód                                                                                              | Název                                                          | Čas posledního<br>přepočtení | Algoritmus rozpočtu čerpání | Suma veškerých krácení<br>s dopadem na disponibilní<br>alokaci | Disponibilní alokace              |  |  |  |  |  |  |  |
|--------------------------------------------------------------------------------------------------|----------------------------------------------------------------|------------------------------|-----------------------------|----------------------------------------------------------------|-----------------------------------|--|--|--|--|--|--|--|
| <b>Y</b>                                                                                         | Y                                                              | <b>T</b>                     |                             | <b>T</b>                                                       | <b>T</b>                          |  |  |  |  |  |  |  |
| Rozp_Čerp                                                                                        | Rozpočet čerpání projektu CZ.02.1.01/0.0/0.0/16_007/0000020 pr | 9. 7. 2019 15:28             | Dle názvu položky           | 0,00                                                           | 82 200 000,00                     |  |  |  |  |  |  |  |
|                                                                                                  | · · · · · ·                                                    |                              |                             |                                                                |                                   |  |  |  |  |  |  |  |
|                                                                                                  | Položek na stránku 10                                          |                              |                             | 5                                                              | Stránka 1 z 1, položky 1 až 1 z 1 |  |  |  |  |  |  |  |
| Nový                                                                                             | záznam 🛛 Kopírovat záznam 🔹 Smazat záznam                      | Uložit                       | Storno                      |                                                                |                                   |  |  |  |  |  |  |  |
| VÝBĚR ALGORITMU ROZPOČTU ČERPÁNÍ<br>Aktualizuj rozpočet čerpání Načti platby Dle názvu položky 🗸 |                                                                |                              |                             |                                                                |                                   |  |  |  |  |  |  |  |

Přehled čerpání se nezobrazuje celý, pro zobrazení sloupců vpravo je třeba použít posuvník pod tabulkou.

| Pořadí<br>sloupce | Název sloupce                                                                                                | Způsob načtení sloupce                                                                                                    |
|-------------------|----------------------------------------------------------------------------------------------------|----------------------------------------------------------------------------------------------------|
| 1                 | Kód                                                                                                    | Kód položky rozpočtu                                                                                                    |
| 2                 | Název                                                                                                    | Název položky rozpočtu                                                                                                    |
| 3                 | Částka celkem z aktuálního rozpočtu                                                                          | Částka, kterou lze čerpat z dané položky rozpočtu                                                                                       |
| 4                 | Listová                                                                                                    | Označuje konečné, tzv. listové položky rozpočtu                                                                                         |
| 5                 | Nezpůsobilé výdaje bez aktuální<br>soupisky (výdaje krácené s dopadem na<br>položce)                         | Souhrn krácení ze ŽoP (stav Schválena 2. stupeň – podepsaná a výše), zadaných s vazbou na tuto položku rozpočtu                         |
| 6                 | Z toho zpětné krácení bez aktuální<br>soupisky                                                               | Souhrn krácení způsobu Zpětného ze ŽoP (stav Schválena 2.<br>stupeň - podepsaná a výše), zadaných s vazbou na tuto položku<br>rozpočtu. |
| 7                 | Částka z aktuálního rozpočtu snížená o<br>krácení s dopadem na disponibilní<br>alokaci bez aktuální soupisky | Rozdíl sloupců 3-5                                                                                                    |
| 8                 | Vyčerpáno bez aktuální soupisky                                                                              | Objem vyčerpaných finančních prostředků v předchozích<br>žádostech o platbu                                                             |
| 9                 | Vyčerpáno bez aktuální soupisky (vč.<br>zohlednění zpětného krácení)                                         | Rozdíl sloupců 8-6                                                                                                    |
| 10                | Čerpáno na aktuální soupisce -<br>Požadováno                                                                 | Objem finančních prostředků, o které příjemce žádá v aktuální<br>žádosti o platbu (označené zatržítkem ve sloupci Aktuální<br>soupiska) |
| 11                | Čerpáno na aktuální soupisce -<br>Schváleno                                                                  | Objem finančních prostředků, které ŘO schválil v aktuální žádosti<br>o platbu                                                           |
| 12                | Čerpáno včetně aktuální soupisky<br>Požadováno                                                               | Součet sloupců 9+10                                                                                                    |
| 13                | Čerpáno včetně aktuální soupisky<br>Schváleno                                                                | Součet sloupců 9+11                                                                                                    |
| 14                | Zbytek čerpání bez aktuální soupisky<br>(vč. zohlednění krácení s dopadem na<br>položce)                     | Rozdíl sloupců 7 - 9                                                                                                    |
| 15                | Zbytek čerpání včetně aktuální soupisky<br>– požadováno (vč. zohlednění krácení<br>s dopadem na položce)     | Rozdíl sloupců 7 – 9 - 10                                                                                                    |
| 16                | Zbytek čerpání včetně aktuální soupisky<br>– schváleno (vč. zohlednění krácení<br>s dopadem na položce)      | Rozdíl sloupců 7 – 9 - 11                                                                                                    |

Přehled čerpání je možné exportovat do excelu pomocí tlačítka:

Export standardní

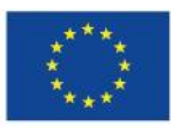

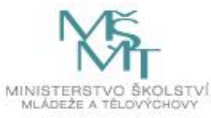

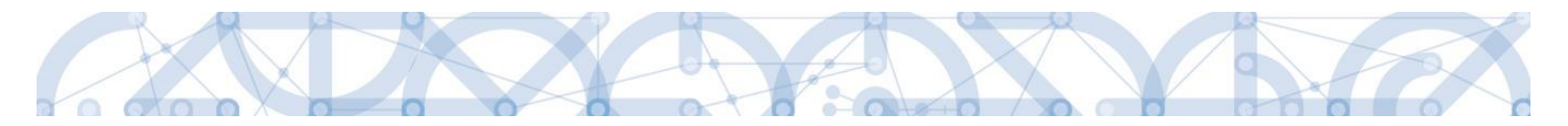

### 1.2.6 Čerpání rozpočtu na projektu – výměna hlavičky

Dojde-li v průběhu realizace projektu změnovým řízením k úpravě rozpočtu, je třeba na obrazovce Čerpání rozpočtu na projektu po schválení žádosti o změnu vyměnit hlavičku čerpání. Bez výměny se přehled čerpání bude generovat stále ke stejné, již neaktuální verzi rozpočtu.

Jsou-li rozpočtu čerpání přiřazeny žádosti o platbu, nejprve je smažte:

| ČERPÁNÍ ROZ                                                        | ČERPÁNÍ ROZPOČTU NA PROJEKTU     |             |                 |          |                      |                  |           |            |      |                             |             |                                                                |                      |                       |       |
|--------------------------------------------------------------------|----------------------------------|-------------|-----------------|----------|----------------------|------------------|-----------|------------|------|-----------------------------|-------------|----------------------------------------------------------------|----------------------|-----------------------|-------|
| 📫 PŘÍSTUP                                                          | K PROJEKTU                       | Y PLNÉ      | MOCI            | ⊃¢ z     | MĚNIT ZPŮSOB JEDNÁNÍ | Ć                | KOPÍROVAT | <b>X</b> ( | ikoi | NČIT PROJEKT                | H TISK      |                                                                |                      |                       |       |
| Vytvoř h                                                           | Vytvoř hlavičku rozpočtu čerpání |             |                 |          |                      |                  |           |            |      |                             |             |                                                                |                      |                       |       |
| Kód                                                                | d Název                          |             |                 |          |                      |                  |           |            | ,    | Algoritmus rozpočtu čerpání |             | Suma veškerých krácení<br>s dopadem na disponibilní<br>alokaci | Disponibilní alokace |                       |       |
| <b>Y</b>                                                           | <b>Y</b>                         |             |                 |          |                      |                  |           |            |      |                             |             | <b>T</b>                                                       |                      |                       | Y     |
| Rozp_Čerp                                                          | 0/0.0/19_028/0000100             | pr          | 22. 7. 2019 13: | :07      | [                    | Ole kódu položky | /         | 0,00       |      | 16 917 37                   | 76,00       |                                                                |                      |                       |       |
|                                                                    |                                  |             |                 |          |                      |                  |           |            |      |                             |             |                                                                |                      |                       |       |
| H  I  H  Položek na stránku  25  Stránka 1 z 1, položky 1 až 1 z 1 |                                  |             |                 |          |                      |                  |           |            |      |                             |             |                                                                |                      |                       |       |
| Nová                                                               | zóznom                           | Vonír       | ovot zóz        | nom      | Cmozot zózno         |                  |           | 5i+        |      | 04                          | orno        |                                                                |                      |                       |       |
| NOVY                                                               | ZdZIIdIII                        | корії       | UVdl Zdz        | IIdiii   | Silidzat zazila      |                  |           | 211        |      | 50                          | JIIIO       | VÝBĚR ALGORITMU ROZP                                           | OČTU ČE              | RPÁNÍ                 |       |
| Aktuali                                                            | izuj rozpočet (                  | erpání      |                 |          | Smaž rozpočet če     | rpání            |           |            |      | Načti platby                | /           | Dle kódu položky                                               |                      | -                     |       |
|                                                                    |                                  |             |                 |          |                      |                  |           |            |      |                             |             |                                                                |                      |                       |       |
| Pořadové číslo Ž                                                   | toP                              | Číslo       | žádosti o p     | latbu    |                      |                  |           |            | Kć   | ód stavu                    | Název stavu | 1                                                              |                      | Aktuální soupiska     |       |
|                                                                    |                                  | Y           |                 |          |                      |                  |           | <b>Y</b> _ |      | Y                           |             |                                                                | _ Y                  |                       |       |
|                                                                    |                                  | 2 CZ.02     | 2.3.68/0.       | 0/0.0/19 | _028/0000100/2019/0  | 02/AN            | ITE       |            | P    | 6T                          | Schválená   | i 2. stupeň - podepsaná                                        |                      |                       |       |
|                                                                    |                                  | *           |                 |          |                      |                  |           |            |      |                             |             |                                                                |                      |                       |       |
|                                                                    |                                  |             |                 |          |                      |                  | Editovat  | vše        |      |                             |             |                                                                |                      |                       |       |
| H 4 1                                                              | Polož                            | ek na strán | ku 25 •         | •        |                      |                  |           |            |      |                             |             |                                                                | Stránk               | a 1 z 1, položky 1 až | 1 z 1 |
| Smazat                                                             | Smazat záznam                    |             |                 |          |                      |                  |           |            |      |                             |             |                                                                |                      |                       |       |

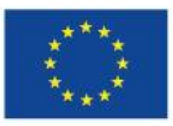

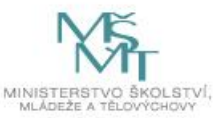

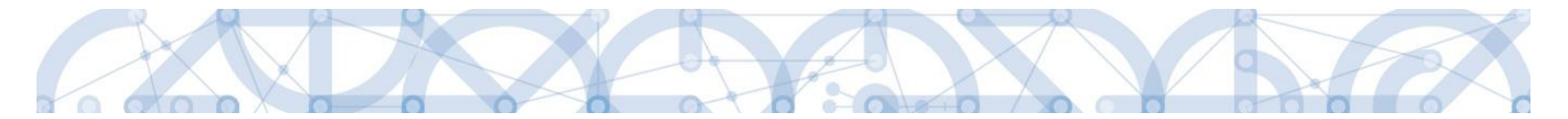

Jakmile bude tabulka s přehledem ŽoP prázdná, je možné přistoupit ke smazání rozpočtu čerpání:

| ČERPÁNÍ ROZ      | ZPOČTU NA P                                                                                                    | ROJEKTU              |                                |          |                              |             |                             |             |                                                                |                                       |  |  |  |
|------------------|----------------------------------------------------------------------------------------------------|----------------------|--------------------------------|----------|------------------------------|-------------|-----------------------------|-------------|----------------------------------------------------------------|---------------------------------------|--|--|--|
| 👫 PŘÍSTUP        | K PROJEKTU                                                                                                    | PLNÉ MOCI            | X ZMĚNIT ZPŮSOB JEDNÁNÍ        | C        | KOPÍROVAT                    | <b>X</b> UI | KONČIT PROJEKT              | H TISK      |                                                                |                                       |  |  |  |
| Vytvoř h         | Vytvoř hlavičku rozpočtu čerpání                                                                                                    |                      |                                |          |                              |             |                             |             |                                                                |                                       |  |  |  |
| Kód              | Název                                                                                                    |                      |                                |          | Čas posledního<br>přepočtení |             | Algoritmus rozpočtu čerpání |             | Suma veškerých krácení<br>s dopadem na disponibilní<br>alokaci | Disponibilní alokace                  |  |  |  |
| <b>T</b>         |                                                                                                    |                      |                                | <b>Y</b> |                              | Y           |                             |             | <b>T</b>                                                       | · · · · · · · · · · · · · · · · · · · |  |  |  |
| Rozp_Čerp        | Rozpočet čer                                                                                                    | rpání projektu CZ.02 | .3.68/0.0/0.0/19_028/0000100 p | or       | 22. 7. 2019 13:              | 07          | Dle kódu položk             | y           | 0,00                                                           | 16 917 376,0                          |  |  |  |
| Nový :           | Image: Nový záznam  Stránka 1 z 1, položky 1 až 1 z 1    Nový záznam  Kopírovat záznam    Mový záznam  Stránka 1 z 1, položky 1 až 1 z 1    Nový záznam  Kopírovat záznam    Mačti platby  Výběr ALGORITMU ROZPOČTU ČERPÁNÍ    Dle kódu položky  Tozpočet čerpání |                      |                                |          |                              |             |                             |             |                                                                |                                       |  |  |  |
| Pořadové číslo Ž | oP                                                                                                    | Číslo žádosti o p    | olatbu                         |          |                              |             | Kód stavu                   | Název stavi | u                                                              | Aktuální soupiska                     |  |  |  |
| Nepalozopy žádná | záznamu k zohr                                                                                                    | ) Y                  |                                |          |                              |             | Y                           |             |                                                                | JY UY                                 |  |  |  |
|                  | 2 dzildiliy k 2001                                                                                                    | ▼                    |                                |          |                              |             |                             |             |                                                                |                                       |  |  |  |
|                  |                                                                                                    |                      |                                |          | Editovat                     | /še         |                             |             |                                                                |                                       |  |  |  |
| H 4 1            | ▶ ▶ Pole                                                                                                    | ožek na stránku 25 🔹 | •                              |          |                              |             |                             |             |                                                                | Stránka 1 z 1, položky 0 až 0 z (     |  |  |  |
| Smazat           | t záznam                                                                                                    |                      |                                |          |                              |             |                             |             |                                                                |                                       |  |  |  |

Pokud byste přiřazené ŽoP dle předchozího kroku nesmazali, zobrazí se chybová hláška:

#### Výsledek operace:

ORA-2292: Položku nelze smazat, protože je přířazena k jinému záznamu. Pro smazání nejprve zrušte toto přířazení.

Lze vytisknout přes Kontextovou nabídku (Pravé tlačítko myši)

Zpět

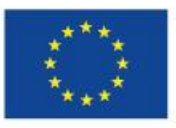

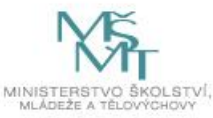

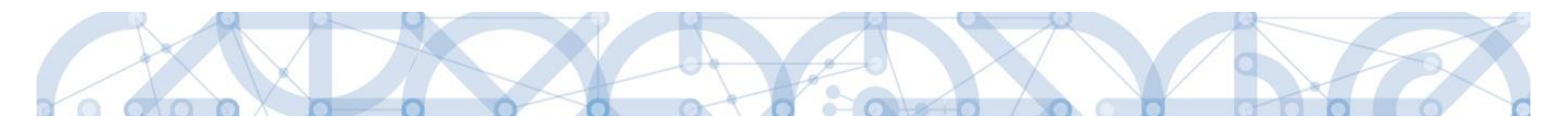

Pro vytvoření aktuální hlavičky čerpání stiskněte na prázdné obrazovce Čerpání rozpočtu na projektu tlačítko Vytvořit hlavičku rozpočtu čerpání:

| ČERPÁNÍ ROZPOČTU NA PROJEKTU     |                                                                |                      |                       |          |                              |             |                    |           |                                                                |   |                                   |  |
|----------------------------------|----------------------------------------------------------------|----------------------|-----------------------|----------|------------------------------|-------------|--------------------|-----------|----------------------------------------------------------------|---|-----------------------------------|--|
| 📫 PŘÍSTUP                        | K PROJEKTU                                                     | PLNÉ MOCI            | X ZMĚNIT ZPŮSOB JEDNÁ | NÍ 🗍     | KOPÍROVAT                    | <b>с</b> ик | ONČIT PROJEKT      | H TISK    |                                                                |   |                                   |  |
| Vytvoř hlavičku rozpočtu čerpání |                                                                |                      |                       |          |                              |             |                    |           |                                                                |   |                                   |  |
| Kód                              | Název                                                          |                      |                       | i        | Čas posledního<br>přepočtení |             | Algoritmus rozpočt | u čerpání | Suma veškerých krácení<br>s dopadem na disponibilní<br>alokaci |   | Disponibilní alokace              |  |
| <b>Y</b>                         |                                                                |                      |                       | <b>Y</b> |                              | <b>Y</b>    |                    |           |                                                                | Y | <b>T</b>                          |  |
| Nenalezeny žádno                 | é záznamy k zobr                                               | azení                |                       |          |                              |             |                    |           |                                                                |   |                                   |  |
|                                  |                                                                |                      |                       |          |                              |             |                    |           |                                                                | ۳ | •                                 |  |
| ₩ ◀ 1                            | ▶ ► Pol                                                        | ožek na stránku 25 🔹 | •                     |          |                              |             |                    |           |                                                                | 5 | Stránka 1 z 1, položky 0 až 0 z 0 |  |
| Nový                             | Nový záznam Kopírovat záznam Smazat záznam Uložit Storno       |                      |                       |          |                              |             |                    |           |                                                                |   |                                   |  |
| Aktual                           | Aktualizuj rozpočet čerpání Smaž rozpočet čerpání Načti platby |                      |                       |          |                              |             |                    |           |                                                                |   |                                   |  |

Načtěte platby použitím stejnojmenného tlačítka.

| Pořadové číslo ŽoP | Číslo žádosti o platbu                          |   | Kód stavu                             |   | Název stavu                     |          | Aktuální soupiska         |
|--------------------|-------------------------------------------------|---|---------------------------------------|---|---------------------------------|----------|---------------------------|
| <b>Y</b>           |                                                 | Y | · · · · · · · · · · · · · · · · · · · | Y |                                 | <b>T</b> |                           |
| 2                  | CZ.02.3.68/0.0/0.0/19_028/0000100/2019/002/ANTE |   | P6T                                   |   | Schválená 2. stupeň - podepsaná |          |                           |
|                    |                                                 |   |                                       |   |                                 |          |                           |
|                    | Editovat vše                                    |   |                                       |   |                                 |          |                           |
| I I Položek        | na stránku 25 🔻                                 |   |                                       |   | s                               | tránka   | 1 z 1, položky 1 až 1 z 1 |

Posledními kroky jsou výběr algoritmu rozpočtu čerpání (defaultně dle kódu položky) a aktualizace přehledu čerpání:

|                             |                        |                                |   |           |      | VYBER ALGORITMU ROZPOCTU CE     | VYBER ALGORITMU ROZPOCTU CERPANI |     |  |  |
|-----------------------------|------------------------|--------------------------------|---|-----------|------|---------------------------------|----------------------------------|-----|--|--|
| Aktualizuj rozpočet čerpání |                        | Smaž rozpočet čerpání          |   | Načti p   | latb | y Dle kódu položky              |                                  | -   |  |  |
|                             |                        |                                |   |           |      |                                 |                                  |     |  |  |
| Pořadové číslo ŽoP          | Číslo žádosti o platbu |                                |   | Kód stavu |      | Název stavu                     | Aktuální soupi                   | ska |  |  |
| <b>T</b>                    |                        |                                | Y |           | T    | <b>Y</b>                        |                                  | 7   |  |  |
| 2                           | CZ.02.3.68/0.0/0.0     | )/19_028/0000100/2019/002/ANTE |   | P6T       |      | Schválená 2. stupeň - podepsaná |                                  |     |  |  |

V dolní části obrazovky se zobrazí aktuální přehled čerpání:

| Kód      | Název                                           | Částka celkem<br>z aktuálního<br>rozpočtu | Listová | Nezpůsobilé výdaje bez<br>aktuální soupisky<br>(výdaje krácené s<br>dopadem na položce) | Z toho zpětné<br>krácení bez<br>aktuální<br>soupisky | Částka z aktuálního<br>rozpočtu snížená o<br>krácení s dopadem<br>na disponibilní<br>alokaci bez aktuální<br>soupisky |
|----------|-------------------------------------------------|-------------------------------------------|---------|-----------------------------------------------------------------------------------------|------------------------------------------------------|----------------------------------------------------------------------------------------------------|
| <b>T</b> | Y                                               | <b>T</b>                                  |         | <b>T</b>                                                                                | <b>T</b>                                             | <b>Y</b>                                                                                                    |
| 1        | Celkové způsobilé výdaje                        | 2 411 500,00                              |         | 0,00                                                                                    | 0,00                                                 | 2 411 500,00                                                                                                    |
| 1.1      | Výdaje na přímé aktivity                        | 1 929 200,00                              |         | 0,00                                                                                    | 0,00                                                 | 1 929 200,00                                                                                                    |
| 1.1.1    | Výdaje na přímé aktivity - investiční (nad 40 t | 30 000,00                                 |         | 0,00                                                                                    | 0,00                                                 | 30 000,00                                                                                                    |
| 1.1      | Stroje a zařízení                               | 30 000,00                                 | 1       | 0,00                                                                                    | 0,00                                                 | 30 000,00                                                                                                    |

Analogicky, dojde-li během editace ŽoP ke schválení žádosti o změnu, jejímž předmětem je také úprava rozpočtu, vyměníte hlavičku čerpání rozpočtu také na ŽoP.

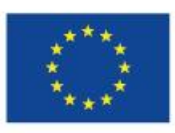

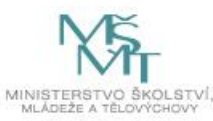

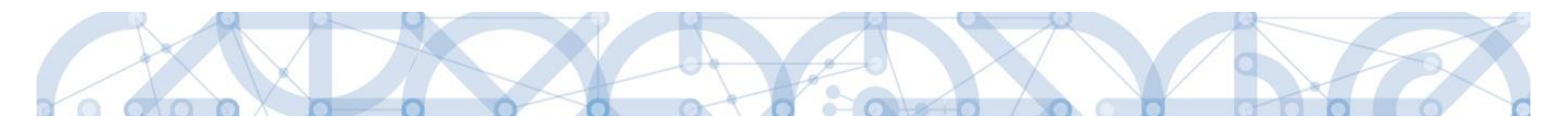

V prvním kroku smažte existující hlavičku:

| ČERPÁNÍ RO                       | ČERPÁNÍ ROZPOČTU NA ŽÁDOSTI O PLATBU                                                                                                    |                   |                  |                       |                                   |  |  |  |  |  |  |  |  |  |
|----------------------------------|----------------------------------------------------------------------------------------------------|-------------------|------------------|-----------------------|-----------------------------------|--|--|--|--|--|--|--|--|--|
| 🗙 SMAZAT                         | 🗸 KONTROLA 🔒 FINALIZACE 🚔 TISK                                                                                                    |                   |                  |                       |                                   |  |  |  |  |  |  |  |  |  |
| Vytvoř hlavičku rozpočtu čerpání |                                                                                                    |                   |                  |                       |                                   |  |  |  |  |  |  |  |  |  |
| Kód                              | Název  Čas posledního<br>přepočtení  Algoritmus rozpočtu čerpání  Suma veškerých krácení<br>s dopadem na disponibilní<br>alokaci  Disponibilní alokace |                   |                  |                       |                                   |  |  |  |  |  |  |  |  |  |
| <b>Y</b>                         | Υ                                                                                                    | <b>T</b>          |                  | <b>Y</b>              | <b>T</b>                          |  |  |  |  |  |  |  |  |  |
| Rozp_Čerp                        | Rozpočet čerpání na ŽoP 3 pro hlavičku rozpočtu: OP VVV mobility                                                                                       | 22. 7. 2019 13:24 | Dle kódu položky | 0,00                  | 16 917 376,00                     |  |  |  |  |  |  |  |  |  |
|                                  |                                                                                                    |                   |                  | •                     | •                                 |  |  |  |  |  |  |  |  |  |
| I I                              | ▶ ▶I Položek na stránku 25 ▼                                                                                                    |                   |                  |                       | Stránka 1 z 1, položky 1 až 1 z 1 |  |  |  |  |  |  |  |  |  |
|                                  |                                                                                                    |                   |                  | VÝBĚR ALGORITMU ROZPO | ČTU ČERPÁNÍ                       |  |  |  |  |  |  |  |  |  |
| Aktua                            | Aktualizuj rozpočet čerpání Dle kódu položky 🗸                                                                                                    |                   |                  |                       |                                   |  |  |  |  |  |  |  |  |  |
|                                  | Uložit Storno                                                                                                    |                   |                  |                       |                                   |  |  |  |  |  |  |  |  |  |

V dalším kroku vytvořte novou hlavičku čerpání (systém při generování automaticky vytvoří hlavičku z aktuální verze rozpočtu):

| ČERPÁNÍ RO       | ZPOČTU NA ŽÁDOSTI O PLATBU     |          |                              |                             |                                                                |                                   |
|------------------|--------------------------------|----------|------------------------------|-----------------------------|----------------------------------------------------------------|-----------------------------------|
| 🗙 SMAZAT         | ✔ KONTROLA 🔒 FINALIZACE 🚔 TISK |          |                              |                             |                                                                |                                   |
| Vytvoř l         | lavičku rozpočtu čerpání       |          |                              |                             |                                                                |                                   |
| Kód              | Název                          |          | Čas posledního<br>přepočtení | Algoritmus rozpočtu čerpání | Suma veškerých krácení<br>s dopadem na disponibilní<br>alokaci | Disponibilní alokace              |
| <b>•</b>         |                                | <b>Y</b> | <b>T</b>                     |                             | <b>Y</b>                                                       | <b>T</b>                          |
| Nenalezeny žádné | záznamy k zobrazení            |          |                              |                             |                                                                |                                   |
|                  |                                |          |                              |                             | •                                                              | •                                 |
| K 4 1            | Položek na stránku 25          |          |                              |                             |                                                                | Stránka 1 z 1, položky 0 až 0 z 0 |
|                  |                                | _        |                              |                             | VÝBĚR ALGORITMU ROZPO                                          | ČTU ČERPÁNÍ                       |
| Aktu             |                                |          |                              |                             |                                                                |                                   |

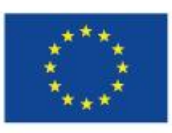

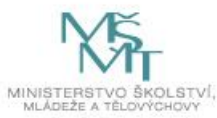

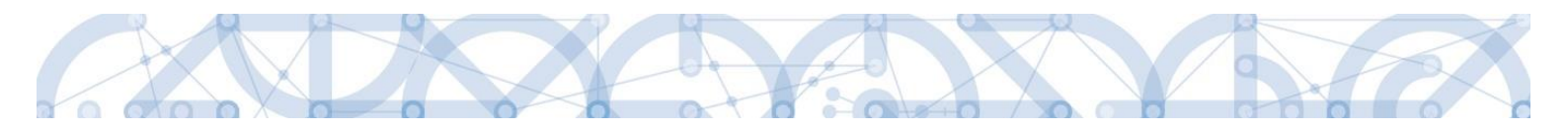

# 1.2.7 Čerpání rozpočtu na projektu / ŽoP – možnosti generování

Vzhledem k problémům, které v minulosti nastávaly v souvislosti s generováním čerpáním rozpočtu, byla rozšířena kritéria, podle kterých lze vytvářet přehledy čerpání:

| ČERPÁNÍ RO                                                                        | ZPOČTU NA P                      | ROJEKTU           |                                |       |                                   |            |                   |            |                                                                |         |                           |  |
|-----------------------------------------------------------------------------------|----------------------------------|-------------------|--------------------------------|-------|-----------------------------------|------------|-------------------|------------|----------------------------------------------------------------|---------|---------------------------|--|
| <b>†</b> PŘÍSTUP                                                                  | K PROJEKTU                       | PLNÉ MO           | CI 🗙 ZMĚNIT ZPŮSOB JEDNÁM      | í Č   | KOPÍROVAT                         | × UH       | (ONČIT PROJEKT    | H TISK     |                                                                |         |                           |  |
| Vytvoř I                                                                          | Vytvoř hlavičku rozpočtu čerpání |                   |                                |       |                                   |            |                   |            |                                                                |         |                           |  |
| Kód                                                                               | Název                            |                   |                                |       | Čas posledního<br>přepočtení      |            | Algoritmus rozpoč | tu čerpání | Suma veškerých krácení<br>s dopadem na disponibilní<br>alokaci | Dispo   | nibilní alokace           |  |
| <b>T</b>                                                                          |                                  |                   |                                | Y     |                                   | Y          |                   |            | <b>T</b>                                                       |         | Y                         |  |
| Rozp_Čerp                                                                         | Rozpočet če                      | rpání projektu C  | Z.02.3.68/0.0/0.0/19_028/00000 | 93 pr | 15. 7. 2019 15:06 Dle kódu položi |            |                   | у          | 0,00                                                           |         | 4 955 000,00              |  |
|                                                                                   |                                  |                   |                                |       |                                   |            |                   |            | -                                                              |         | •                         |  |
| I I I                                                                             | ▶ ▶ Pol                          | ožek na stránku 🗄 | 25 🔻                           |       |                                   |            |                   |            |                                                                | Stránka | 1 z 1, položky 1 až 1 z 1 |  |
|                                                                                   |                                  |                   |                                |       |                                   |            |                   | VÝBĚR ALGO | RITMU ROZPOČTU ČERPÁNÍ                                         | _       |                           |  |
| Aktual                                                                            | izuj rozpočet                    | čerpání           | Smaž rozpočet čerpán           | í     | Na                                | ičti platt | у                 | Dle kódu   | položky                                                        | -       |                           |  |
| Uložit Storno Dle názvu položky<br>Dle kódu položky<br>Dle kombinace názvu a kódu |                                  |                   |                                |       |                                   |            |                   |            |                                                                |         |                           |  |

- Dle kódu položky\* nabízí se jako defaultní možnost. Vhodná tehdy, pokud příjemce v minulosti nemazal položky rozpočtu (nově je tato možnost zakázána, viz 1.4.1). V případě shodně pojmenovaných položek dává správné výsledky.
- 2) Dle názvu položky dosavadní způsob generování přehledu čerpání. Vhodný tehdy, kdy v minulosti došlo k mazání položek rozpočtu. Současně rozpočet neobsahuje shodně pojmenované položky podřízené stejné součtové položce
- Dle kombinace názvu a kódu položky variantu je možné použít pouze tehdy, pokud v minulosti nedošlo k mazání položek rozpočtu a současně položky podřízené stejné součtové položce nebyly pojmenovány shodně.

\*Pokud v průběhu realizace došlo k navýšení počtu uživatelských podpoložek v rámci jedné součtové položky na 10 a více, mění se formát kódování. Namísto kódu položky 1.1.1.1 pak systém zobrazuje kód 1.1.1.01 (1.1.1.2-> 1.1.1.02 atd.). Varianta generování dle kódu položky považuje oba formáty kódů za vzájemně identické, přehled čerpání je v takovém případě vygenerován korektně.

#### 1.2.8 Čerpání rozpočtu na projektu / ŽoP – nová struktura přehledu

Rozpočet čerpání byl rozšířen o nové sloupce včetně úpravy algoritmu načítání pro zohlednění korekcí s dopadem na disponibilní alokaci projektu (viz barevná tabulka).

#### Nově se zobrazuje 6 nových sloupců:

- Nezpůsobilé výdaje (výdaje krácené s dopadem na položce) bez aktuální soupisky.
- Z toho zpětné krácení bez aktuální soupisky.
- Částka z aktuálního rozpočtu snížená o krácení s dopadem na disponibilní alokaci bez aktuální soupisky.
- Vyčerpáno bez aktuální soupisky (vč. zohlednění zpětného krácení).
- Čerpáno včetně aktuální soupisky Požadováno.
- Čerpáno včetně aktuální soupisky.

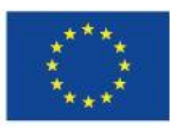

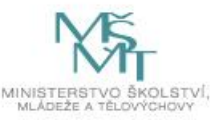

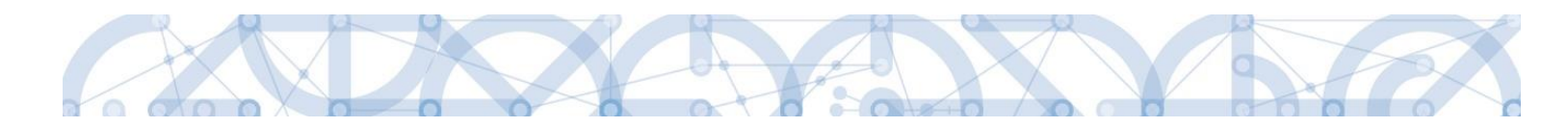

#### Nová struktura přehledu čerpání

|                           |          |                       |                                    |                                                                                                    |                                                                                                    | Předchozí ŽoP                                                                                                    |                                                      |                                                                                        | Aktuálr                                             | ní ŽoP                                                  | Včetně ak                                            | tuální ŽoP                                          | Zůstatky                                                                                             |                                                                                                    |                                                                                                    |
|---------------------------|----------|-----------------------|------------------------------------|----------------------------------------------------------------------------------------------------|----------------------------------------------------------------------------------------------------|----------------------------------------------------------------------------------------------------|------------------------------------------------------|----------------------------------------------------------------------------------------|-----------------------------------------------------|---------------------------------------------------------|------------------------------------------------------|-----------------------------------------------------|----------------------------------------------------------------------------------------------------|----------------------------------------------------------------------------------------------------|----------------------------------------------------------------------------------------------------|
|                           | Kód      | Název                 | Částka<br>z aktuálního<br>rozpočtu | Nezpůsobilé<br>výdaje bez<br>aktuální<br>soupisky<br>(výdaje<br>krácené<br>s dopadem<br>na položce)                                              | Z toho<br>zpětné<br>krácení<br>bez<br>aktuální<br>soupisky                                                                                                    | Částka<br>z aktuálního<br>rozpočtu<br>snížená o<br>krácení<br>s dopadem<br>na<br>disponibilní<br>alokaci bez<br>aktuální<br>soupisky | Vyčerpáno<br>bez aktuální<br>soupisky                | Vyčerpáno<br>bez<br>aktuální<br>soupisky<br>(vč.<br>zohlednění<br>zpětného<br>krácení) | Čerpáno na<br>aktuální<br>soupisce -<br>požadováno  | Čerpáno na<br>aktuální<br>soupisce –<br>schváleno       | Čerpáno včetně<br>aktuální<br>soupisky<br>Požadováno | Čerpáno včetně<br>aktuální<br>soupisky<br>Schváleno | Zbytek čerpání<br>bez aktuální<br>soupisky (vč.<br>zohlednění<br>krácení<br>s dopadem na<br>položce) | Zbytek<br>čerpání<br>včetně<br>aktuální<br>soupisky –<br>požadováno<br>(vč.<br>zohlednění<br>krácení<br>s dopadem<br>na položce) | Zbytek<br>čerpání<br>včetně<br>aktuální<br>soupisky –<br>schváleno<br>(vč.<br>zohlednění<br>krácení<br>s dopadem<br>na položce) |
| Pořadové<br>číslo sloupce | 1        | 2                     | 3                                  | 4                                                                                                    | <b>4</b> aa                                                                                                    | 4a                                                                                                    | 5                                                    | 5a                                                                                     | 6                                                   | 7                                                       | 7a                                                   | 7b                                                  | 8                                                                                                    | 9                                                                                                    | 10                                                                                                    |
|                           | 1.1.1.1. | Projektový<br>manažer |                                    | Souhrn<br>krácení ze<br>ŽoP (stav<br>Schválena<br>2. stupeň –<br>podepsaná<br>a výše),<br>zadaných<br>s vazbou na<br>tuto<br>položku<br>rozpočtu | Souhrn<br>krácení<br>způsobu<br>Zpětného<br>ze ŽoP<br>(stav<br>Schválena<br>2. stupeň -<br>podepsaná<br>a výše),<br>zadaných<br>s vazbou<br>na tuto<br>položku<br>rozpočtu. | 3-4                                                                                                    | Suma<br>schválených<br>částek za<br>předchozí<br>ŽoP | 5 – 4aa                                                                                | Suma částek z<br>požadovaných<br>částek<br>soupisky | Suma<br>schválených<br>částek z<br>dokladů<br>soupisky. | 5a+6                                                 | 5a+7                                                | 4a-5a                                                                                                | 4a-5a-6                                                                                                    | 4a-5a-7                                                                                                    |
| Výpočet                   |          |                       | 3 000 000,00                       | 350 000,00                                                                                                    | 50 000,00                                                                                                    | 2 650 000.00                                                                                                    | 1 700 000,00                                         | 1 650 000,00                                                                           | 1 150 000,00                                        | 820 000,00                                              | 2 800 000,00                                         | 2 470 000,00                                        | 1 000 000,00                                                                                         | - 150 000,00                                                                                                    | 180 000,00                                                                                                    |

#### Legenda:

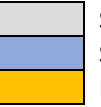

Stávající sloupce beze změny Stávající sloupce, kde dojde k úpravě výpočtu či hlavičky Nově vzniklé sloupce

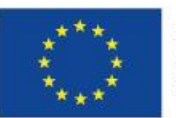

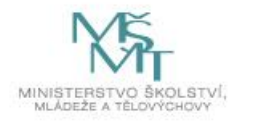

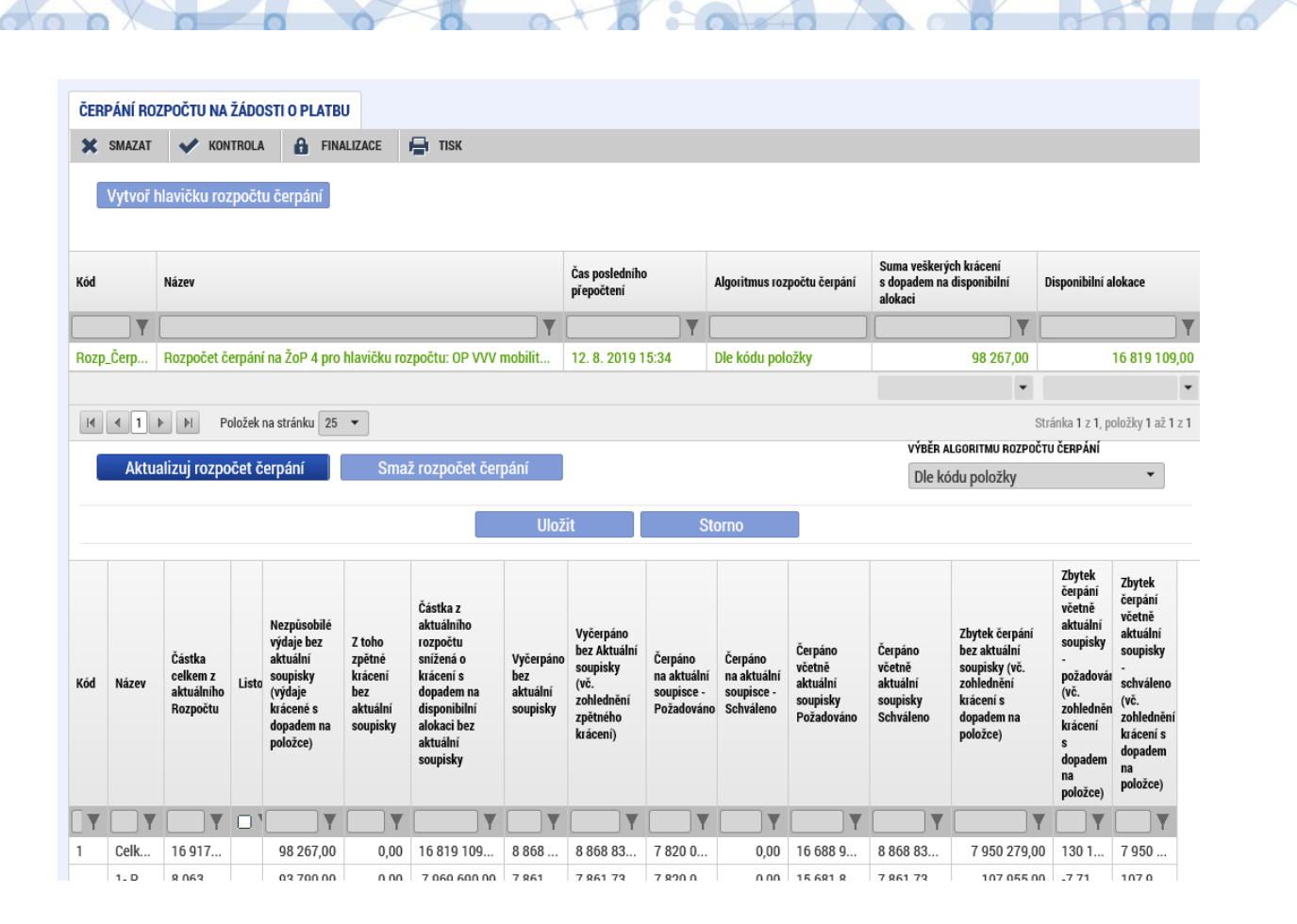

# 1.3 Zpráva o realizaci

# 1.3.1 Záložka Indikátory

V záložce došlo k nasazení nové finalizační kontroly. Při vykazování změny ESF indikátorů (60 000 a jeho podrobné – hlavně muži a ženy) ze systému IS ESF 2014+ přes tlačítko "Aktualizuj z IS ESF". Je třeba, aby sada indikátorů v dolní tabulce obsahovala všechny indikátory, jejichž dosažená hodnota v systému IS ESF 2014+ není 0.

Pokud došlo k vymazání, nebo nedotažení takového nenulového indikátoru do dolní tabulky pro vykázání změny, ZoR nelze finalizovat.

Hláška: Finalizační kontrola zjistila, že byl smazán některý z ESF indikátorů, který měl nenulovou dosaženou hodnotu (*číslo chybějícího indikátoru*). Prosím klikněte v horní tabulce pouze na tento smazaný indikátor a opětovně ho vykažte a ve spodní tabulce následně znovu aktualizujte hodnoty z IS ESF.

Poznámka: Po stisku "Vykázat změnu" u libovolného indikátoru v horní tab., se v současnosti doplní jen tento označený indikátor (pokud v dolní tabulce chybí), ostatní indikátory se nedoplní. Pokud nevíte, který indikátor chybí, je nutno smazat z dolní tabulky po jednom všechny indikátory a pak stiskem "Vykázat změnu" u indikátoru 60 000 znovu dolů načíst a tím rozpadnout celou sadu.

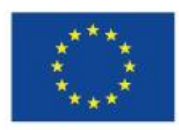

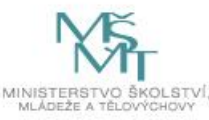

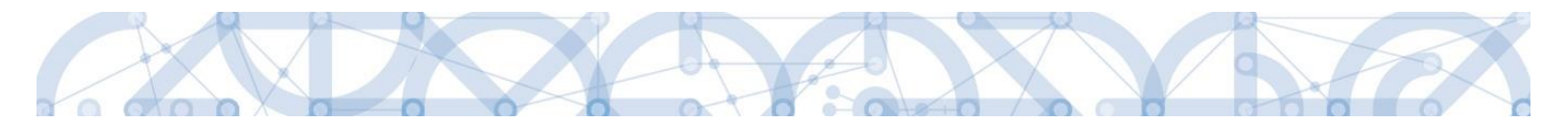

#### 1.3.1.1 Chybové hlášky ve Zprávě o realizaci v ISKP14+

- <u>"Nastala chyba při integraci s ESF, více informací najdete v logovacích záznamech."</u>
  Zobrazená hláška znamená, že je problém přímo se získáváním dat z IS ESF, nejde o problém v datech indikátorů jako takových. Tedy, dotaz do systému IS ESF byl odeslán, ale zpět se vrátilo pouze chybové hlášení. Může jít o dočasný výpadek.
- Indikátory k danému datu doposud nejsou spočítány. Na základě předchozího požadavku probíhá jejich výpočet. Opakujte akci později. Aktuální pořadí ve frontě je: ....
  Situace nastane tehdy, když v systému IS ESF 2014+ jsou prováděny velké operace dalšími uživateli IS ESF 2014+. Situace je výjimečná, v IS ESF se projeví tím, že výpočet indikátorů není proveden hned, ale objeví se hláška, že probíhá "zpracování výpočtu indikátorů".
  Nově je výpočet hodnot indikátorů v IS ESF 2014+ spouštěn i stiskem tlačítka Aktualizuj v IS ESF ve zprávě o realizaci v IS KP14+. Výpočet v IS ESF 2014+ doběhne sám, může to trvat několik hodin. Po jeho doběhnutí je nutno znovu stisknout tlačítko "Aktualizuj z IS ESF" v zprávě o realizaci.
- <u>IS ESF hlásí následující chybu: Indikátory k danému datu doposud nejsou spočítány. Vraťte se</u> na obrazovku Indikátory a hodnoty znovu aktualizujte. Je třeba spustit výpočet indikátorů v IS ESF2014+. Stačí stisk tlačítka "Aktualizuj z IS ESF" na listu Indikátory v Zprávě o realizaci v ISKP14+ na libovolném 6-kovém indikátoru. Výpočet by se měl spustit v IS ESF 2014+ automaticky tímto stiskem. (Obdržíte hlášku: <u>Indikátory k danému</u> datu doposud nejsou spočítány. Na základě tohoto požadavku byl zahájen jejich výpočet. <u>Opakujte akci později.</u>) Tedy je nutné, znovu stisknout tlačítko "Aktualizuj z IS ESF", a vypočítané hodnoty se z IS ESF 2014+ dotáhnou.
- Finalizační kontrola zjistila, že byl smazán některý z ESF indikátorů, který měl nenulovou dosaženou hodnotu (číslo chybějícího indikátoru). Prosím klikněte v horní tabulce pouze na tento smazaný indikátor a opětovně ho vykažte a ve spodní tabulce následně znovu aktualizujte hodnoty z IS ESF.

Jde o doplnění tohoto chybějícího indikátoru a dotažení jeho aktuální hodnoty.

Indikátory nebyly spočteny z důvodu neschváleného seznamu podpořených osob projektu.
 Zajistěte schválení seznamu podpořených osob daného projektu v IS ESF 2014 + a akci opakujte.

Příjemce se snaží načíst data z IS ESF 2014+, podpořené osoby jsou však v pouze v Aktuálním seznamu na záložce Podpořené osoby v IS ESF 2014+, schválený seznam chybí, indikátory nejsou vypočteny ke konci sledovaného období dané ZoR. Je třeba seznam podpořených osob schválit a vypočítat indikátory na záložce Indikátory v IS ESF 2014+ tlačítkem Spuštění výpočtu indikátorů, pokud se výpočet nespustil sám po schválení seznamu.

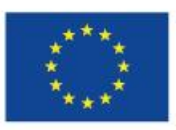

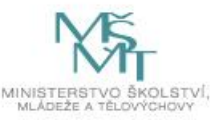

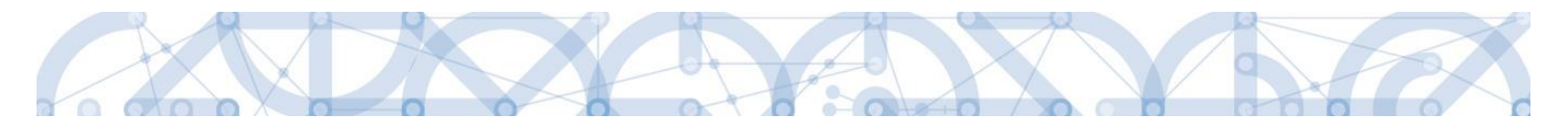

Upozornění: Požadovaný výpočet, pokud chybí a schválený seznam již existuje, může vyvolat (spustit) i dotaz IS KP14+ do systému IS ESF 2014+ na hodnoty indikátorů, a to na základě stisku tlačítka "**Aktualizuj z IS ESF"** ve Zprávě o realizaci. Je třeba si však být jist, že data schváleného seznamu odpovídají realitě. V případě, že schválená data nejsou aktuální, dojde k přenosu dat, která odpovídají schválenému seznamu. Proto je důležité tento seznam udržovat schválený vždy **v nejnovější verzi**, po veškerých provedených úpravách v systému IS ESF 2014+.

#### 1.3.1.2 Zpráva o realizaci vyplnění bez hodnot ESF indikátorů

Pokud nechcete vykazovat žádné hodnoty indikátorů ESF a v IS ESF 2014+ zatím nemáte vůbec NIC, je možné využít zatržítko *ZoR prošla kontrolami z pohledu konzistence indikátorů,* které je úplně na konci stránky pod vykázanými indikátory a je dostupné k zatržení pouze v případě, že je IS ESF 2014+ prázdné.

ZoR prošla kontrolami z pohledu konzistence indikátorů

Obrázek 1 – Zatržítko Zor prošla kontrolami z pohledu konzistence indikátorů

# 1.4 Žádost o změnu

#### 1.4.1 Změna rozpočtu – zákaz mazání položek

Pro potřeby bezchybného generování přehledu čerpání je od stavu projektu PP30 Projekt s právním aktem o poskytnutí/ převodu podpory v ISKP zamezeno uživatelsky mazat položky rozpočtu.

Při pokusu o smazání položky systém zobrazí hlášku:

| 📰 Chyba  |                                                                                                    |  |
|----------|----------------------------------------------------------------------------------------------------|--|
| <u> </u> | ISUM-685171: Není možné mazat uživatelské<br>položky, protože projekt je již ve vyšším stavu než<br>PP30. |  |
|          | ОК                                                                                                    |  |

Na položce, ze které již nebudete čerpat žádné finanční prostředky, snižte finanční prostředky na úroveň, ve které byly čerpány v již předložených ŽoP. Pokud z položky dosud žádné finanční prostředky čerpány nebyly, snižte její alokaci na nulu a finanční prostředky převeďte do jiné položky rozpočtu.

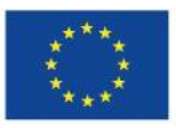

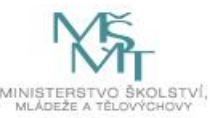

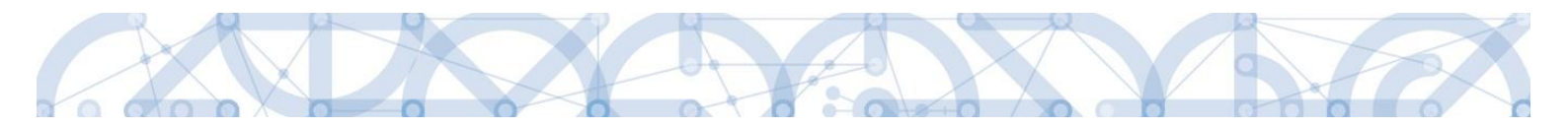

# 1.5 Modul Kontroly

Modul Kontroly slouží pro evidenci externích kontrol/auditů mimo poskytovatele dotace. Nově se na detail záznamu doplnil stav Smazat kontrolu.

Záznam kontroly lze smazat před prvním podáním na ŘO, tzn. před stisknutím pole Finalizovat.

Administrátor ŘO má dále možnost provést Storno finalizace a vrátit záznam kontroly zpět k úpravě příjemci do ISKP. V případě, že je záznam kontroly nerelevantní a příjemce záznam již finalizoval (předal na ŘO), administrátor může také provést změnu stavu Kontrola zrušena.

| Datové oblasti 🔨                   | DETAIL KONTROLY                                                                             |                    |
|------------------------------------|---------------------------------------------------------------------------------------------|--------------------|
| Detail kontroly                    | 🗶 SMAZAT KONTROLU                                                                           |                    |
| Námitka podjatosti kontrolujícího  | itění Opatření k nápravě                                                                    |                    |
| Námitka proti kontrolnímu zjištění | CÓSLO KONTROLY NÁZEV KONTROLY B DATUM ZAHÁJENÍ KONTROLY DATUM UKONČENÍ KONTROLY VÝSLEDEK KO | NTROLY             |
| Nové nápravné opatření             | Externí kontrola 29.08.2/                                                                   |                    |
| Nové kontrolní zjištění            | PŘEDMĚT KONTROLY OK                                                                         | evřit v novém okně |
| Přílohy                            |                                                                                             |                    |
|                                    |                                                                                             |                    |

Funkce jsou k dispozici pouze na záznamech založených po 4. 9. 2019.

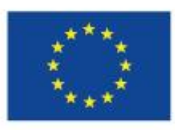

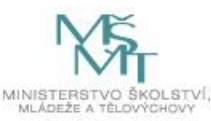